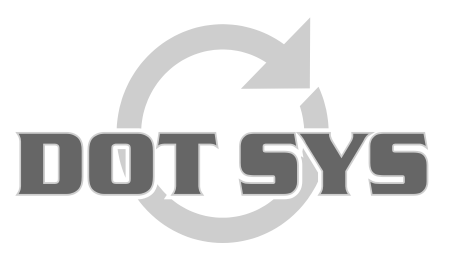

Hoogstraat 25 C B-2870 Puurs Tel.: +32 3 844.35.23 E-mail: <u>support@dotsys.eu</u> Website: <u>www.dotsys.eu</u>

Wanneer het om Tijd gaat

# TIMEMANAGER

# Configuratie TC550 – Anviz VF30

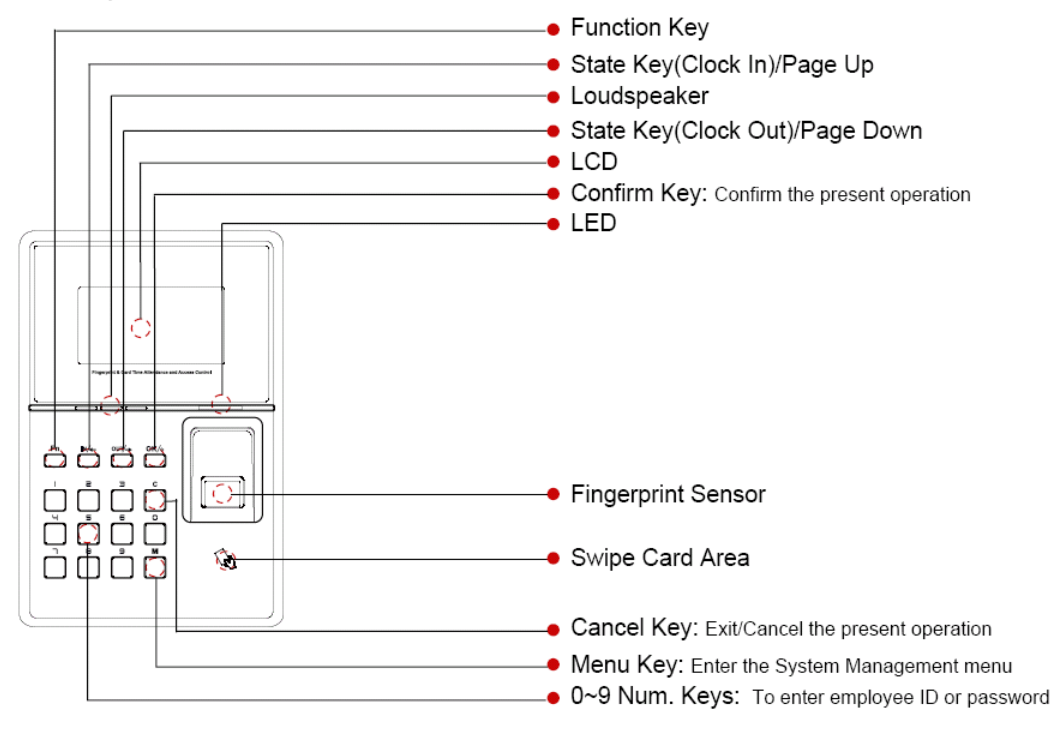

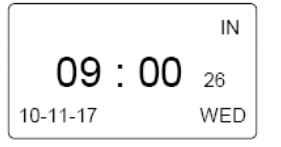

Druk op de knop "M" om toegang te krijgen tot de beheer interface.

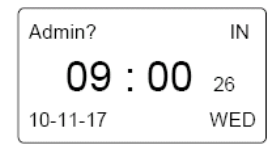

Voer het administrator wachtwoord in en druk op de knop "OK" Standaard administrator paswoord = **geen** 

| MENU      |  |
|-----------|--|
| ►User     |  |
| Setup     |  |
| USB Flash |  |
| USB Flash |  |

Let op: D.m.v. de toetsen "In" en "Out" gaat u door het menu. In = opwaarts, Out = naar onder.

Druk op de knop "C" om de beheer interface te verlaten.

## Setup

### A. Toestel ID

Let op: Het te gebruiken Toestel ID wordt door DOT SYS opgegeven.

Selecteer het item "**Setup**" > "**System**" > "**Dev ID**" en druk op de knop "**OK**". Voer het ID nummer in en druk op de knop "**OK**".

Druk op de knop "C" om te bevestigen. gevolgd door druk op de knop "OK" om op te slaan ("Save?").

#### B. Netwerksettings

Let op: Onderstaande schermafdrukken zijn voorbeelden en dienen ter illustratie.

Selecteer het item "**Setup**" > "**System**" > "**Net**" en druk op de knop "**OK**". Hier worden [Mode], [IP Address], [Subnet Mask], [MAC Address] en [Gateway IP] settings ingebracht. Selecteer d.m.v. de toetsen "**In**" en "**Out**" het gewenste item en druk op de knop "**OK**".

| Net<br>▶ Mode | ▼ |
|---------------|---|
| IP Address    |   |
| Subnet Mask   |   |

Selecteer het item "Mode" en druk op de knop "OK".

Let op: Hier is "Client" of "Server" mode mogelijk.

- Client : klok stuurt tikkingen naar HyperFile Server = HFCS-mode

- Server : de timemanager-service haalt de tikkingen uit de klok

In het setupmenu zoals hierboven aangegeven:

Selecteer het item "IP Address" en druk op de knop "OK".

| IP Addres | s            |
|-----------|--------------|
| 192.1     | 68 .000 .218 |
| Set-C     | Next-OK      |

Met druk op de knop "**OK**" gaat u naar het volgende veld. Druk op de knop "**C**" om te bevestigen en terug te keren naar het "**Net**" menu.

Selecteer het item "Subnet Mask" en druk op de knop "OK".

| Subnet Mask       |         |
|-------------------|---------|
| 255 . 255 . 255 . | 000     |
| Set-C             | Next-OK |

Met druk op de knop "**OK**" gaat u naar het volgende veld. Druk op de knop "**C**" om te bevestigen en terug te keren naar het "**Net**" menu. Selecteer het item "Gateway IP" en druk op de knop "OK".

| Gateway IP     |         |
|----------------|---------|
| 192 .168 . 000 | . 001   |
| Set-C          | Next-OK |

Met druk op de knop "**OK**" gaat u naar het volgende veld. Druk op de knop "**C**" om te bevestigen en terug te keren naar het "**Net**" menu.

Selecteer het item "**Server IP**" en druk op de knop "**OK**". (enkel mogelijk als klok in Client modus staat).

| Server IP      |         |
|----------------|---------|
| 192 .168 . 000 | . 001   |
| Set-C          | Next-OK |

#### Let op:

Voor het serveradres moet het IP-adres van de server waarop het TimeManager programma staat ingegeven worden.

Indien uw software op een server van DOT SYS staat is dit het IP-adres van onze server. Deze info moet u dan ook van DOT SYS verkrijgen.

Met druk op de knop "**OK**" gaat u naar het volgende veld. Druk op de knop "**C**" om te bevestigen en terug te keren naar het "**Net**" menu.

Selecteer het item "Local Port" of "Server Port" (afhankelijk van modus waarin de klok staat) en druk op de knop "OK".

Voer het poortnummer 11336 in en druk op de knop "OK".

Druk op de knop "C" om te bevestigen, gevolgd door druk op de knop "OK" om op te slaan ("Save?").

Druk enkele keren de knop "C" om het "Net" menu te verlaten.